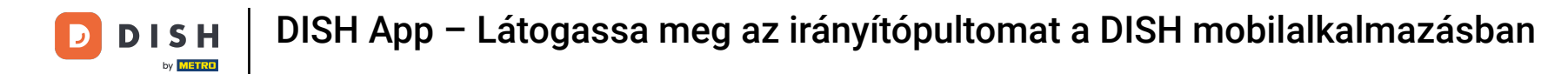

Megmutatjuk, hogyan kell megnyitni a DASHBOARD-ot a DISH alkalmazásban. Ehhez nyissa meg a DISH alkalmazást okostelefonján.

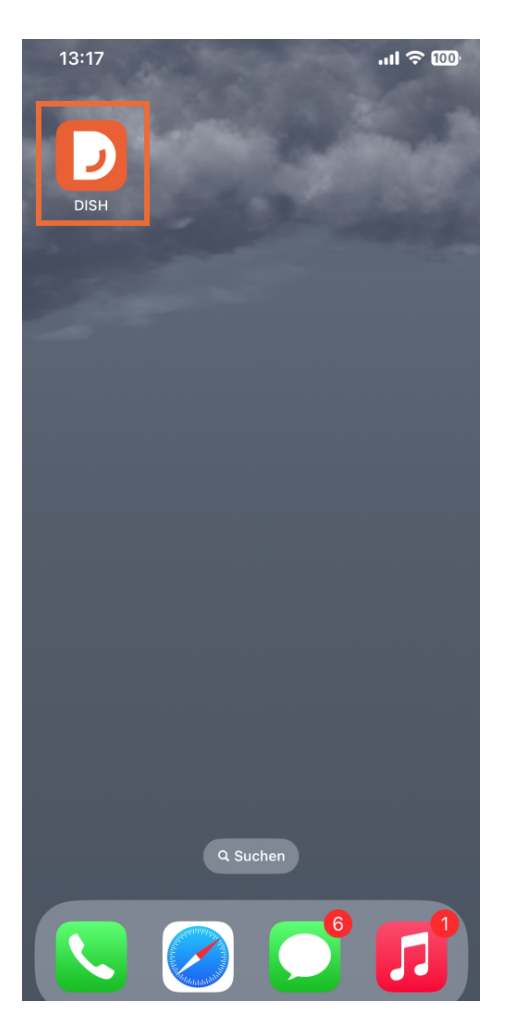

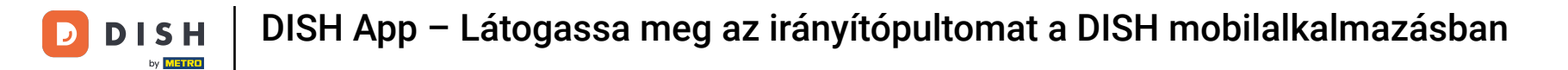

• Ha nincs bejelentkezve, kattintson a Bejelentkezés gombra .

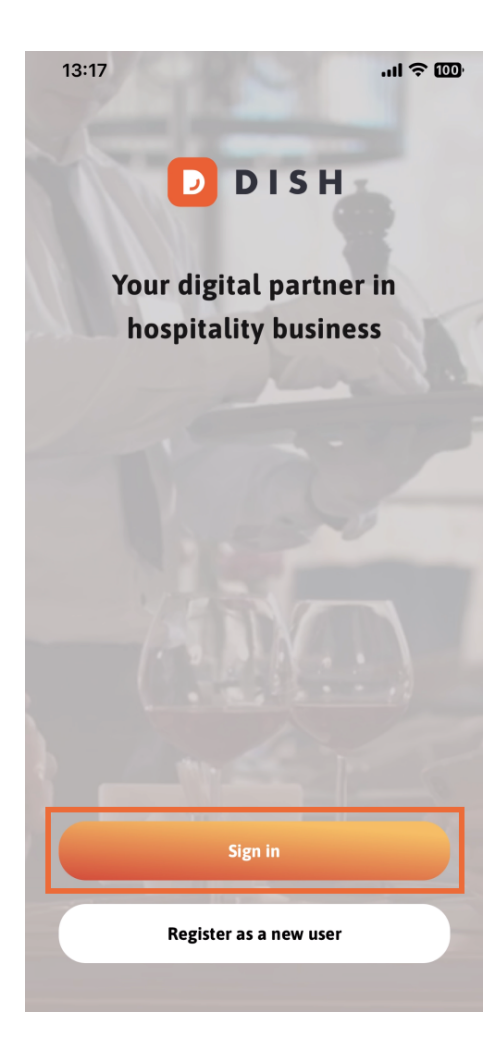

**DISH** App – Látogassa meg az irányítópultomat a DISH mobilalkalmazásban

5

by METRO

## Ezt követően adja meg itt a DISH hitelesítő adatait , és kattintson a Bejelentkezés gombra .

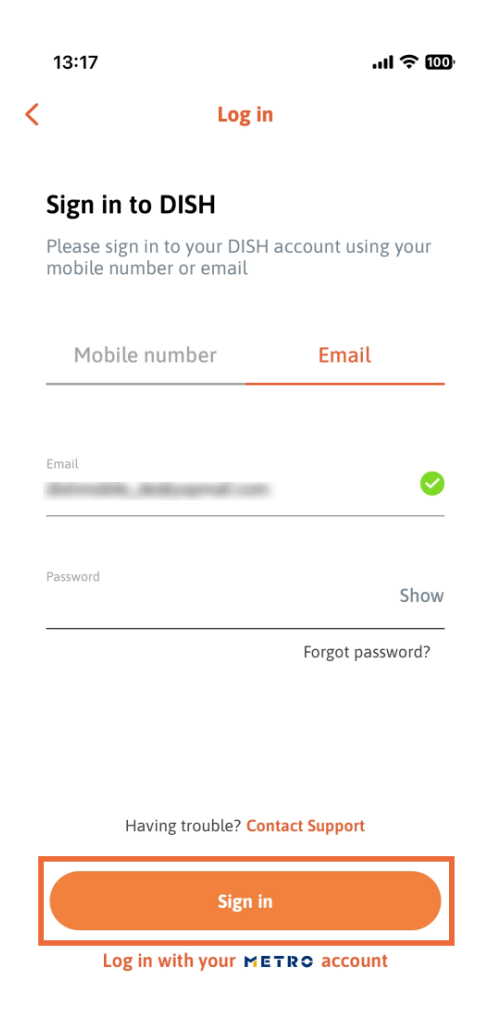

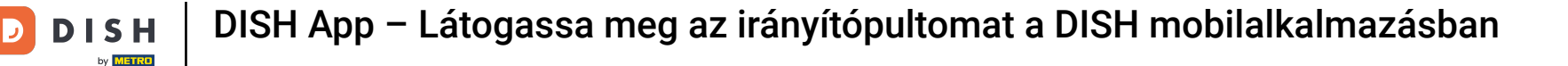

Ön most a DISH App kezdőképernyőjén van. Itt láthatja az összes előfizetett DISH-eszközt.

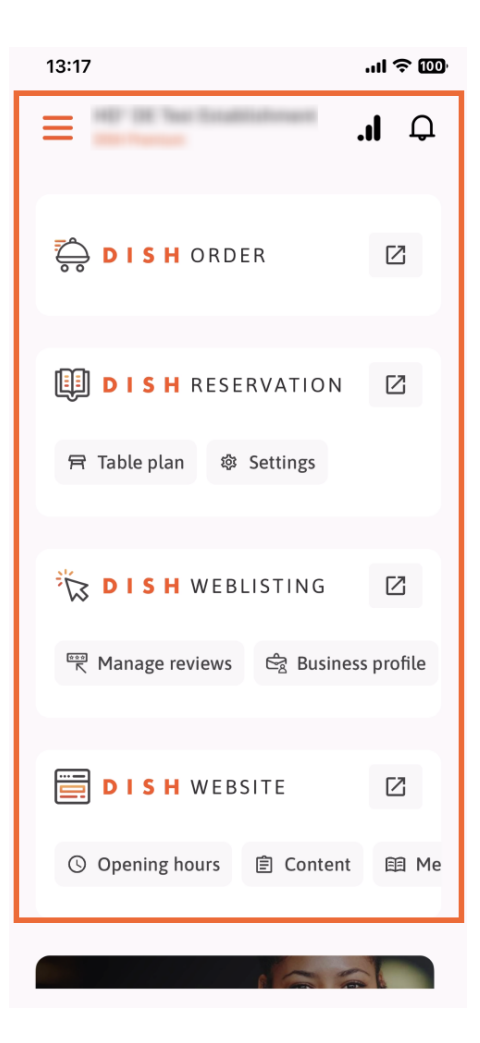

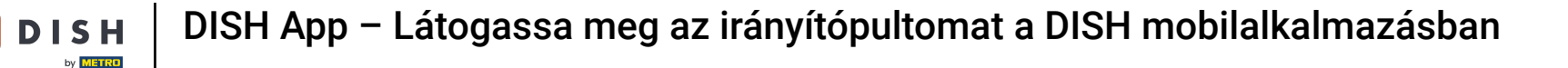

Most görgessen le az elemzési részhez. Látni fogja a DISH ORDER analitikai kivonatát pl. a teljes forgalom, a rendelés teljesítési aránya és az összes rendelés tekintetében.

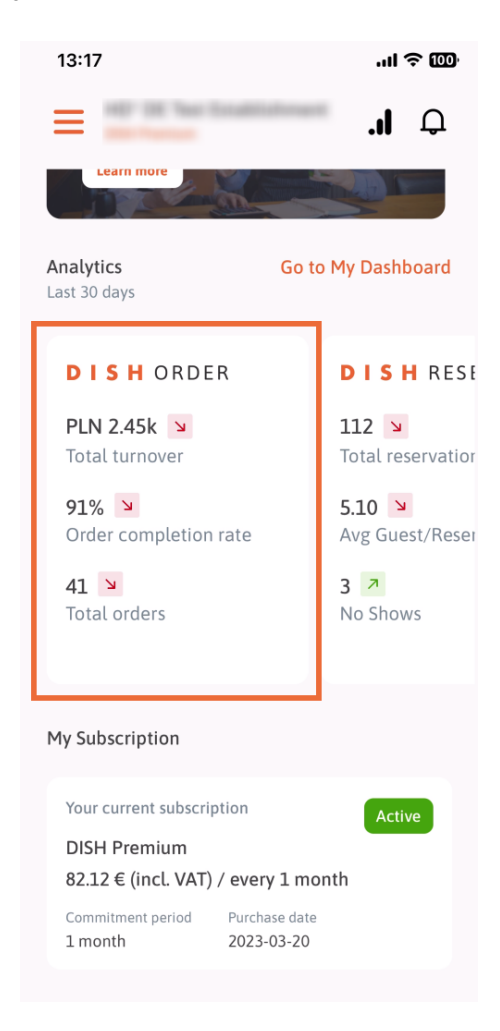

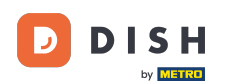

Itt láthat egy példa kivonatot a DISH RESERVATION elemzéséből pl. Összes foglalás, Átl. Vendég / Foglalás és No Show.

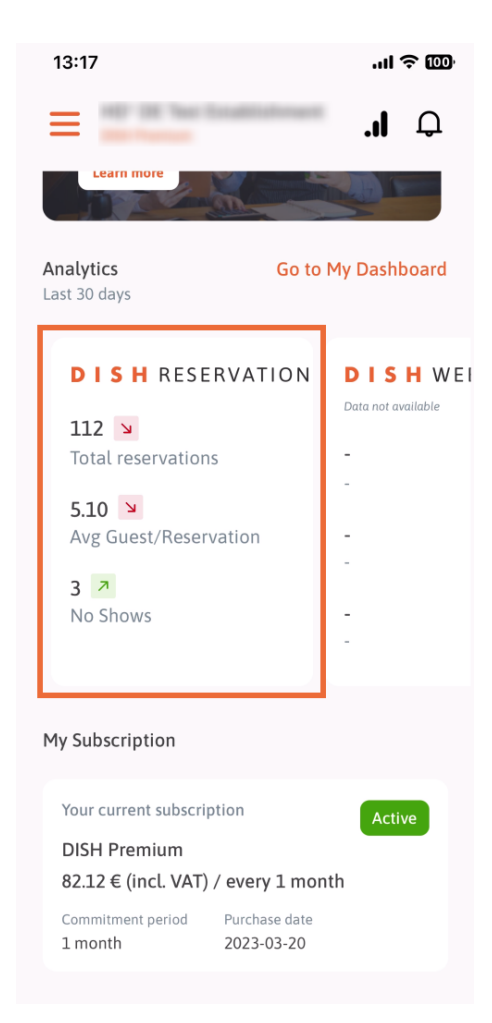

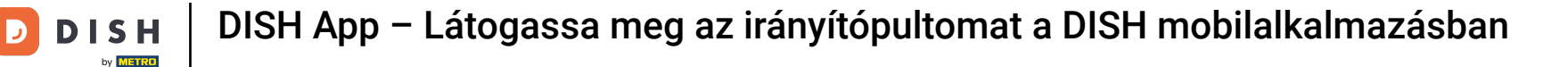

Ez egy példa arra, hogyan nézhet ki a kivont elemzés, ha nem állnak rendelkezésre adatok.

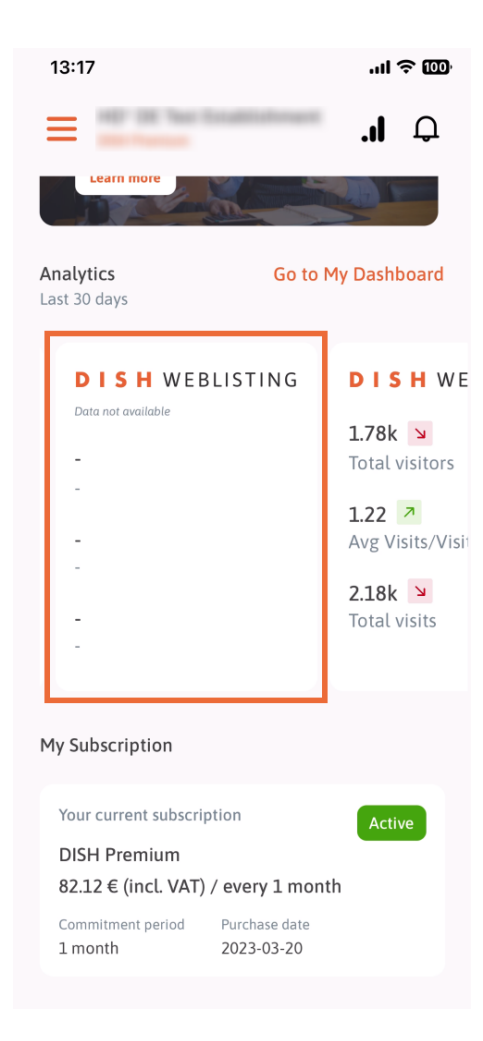

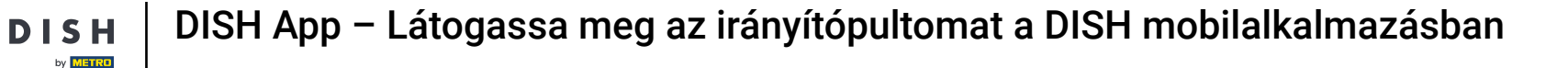

Э

Itt láthat egy példa kivonatot a DISH WEBSITE elemzéséből pl. Összes látogató, Átl. Látogatás/ Látogatók és Összes látogatás.

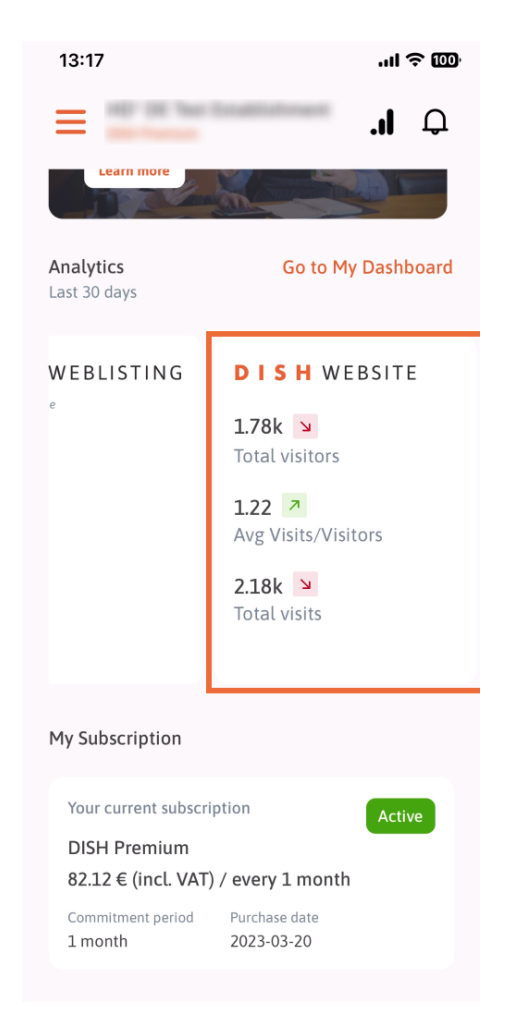

**DISH** App – Látogassa meg az irányítópultomat a DISH mobilalkalmazásban

D

Érintse meg az Ugrás a SAJÁT IRÁNYÍTÓPULT elemet az analitikai irányítópult megnyitásához.

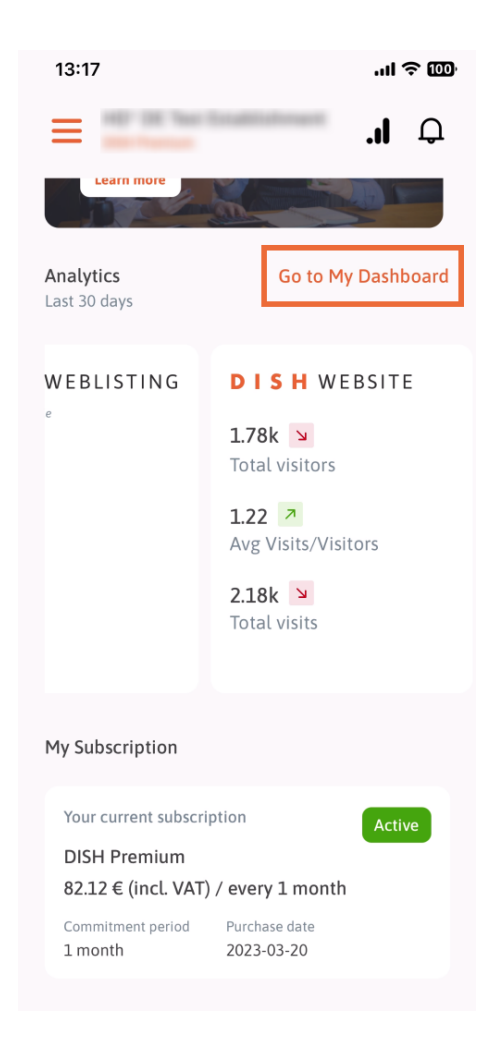

**DISH** App – Látogassa meg az irányítópultomat a DISH mobilalkalmazásban

j Így néz ki az analitikai irányítópult.

D

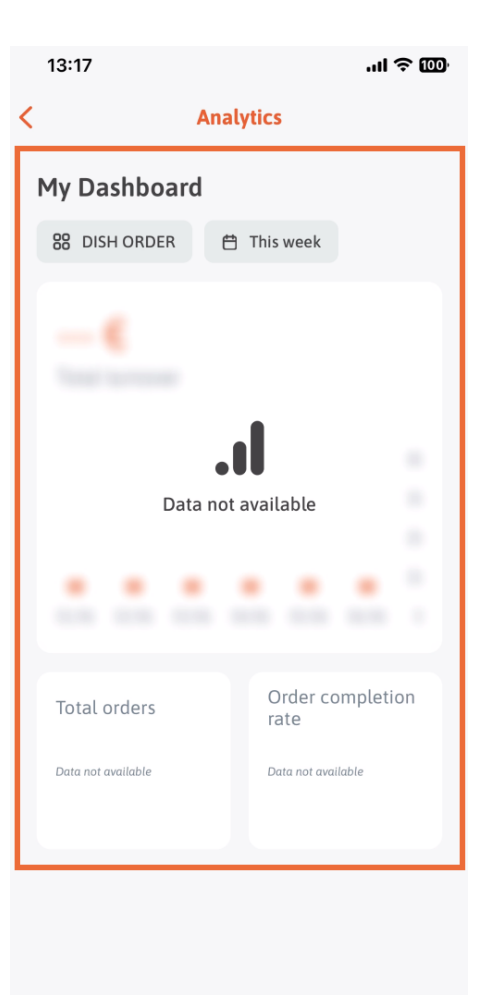

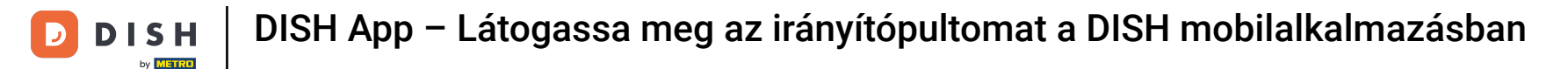

Érintse meg a naptár ikont az adott adatok időtartamának kiválasztásához.

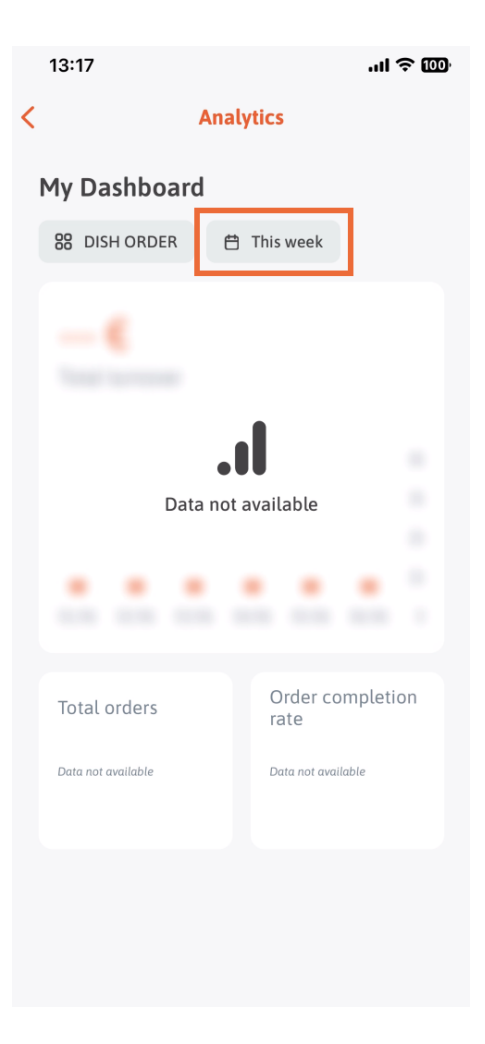

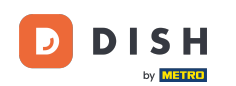

Egy új ablak jelenik meg. Érintse meg a Heti lehetőséget az összegyűjtött adatok kívánt hetének kiválasztásához.

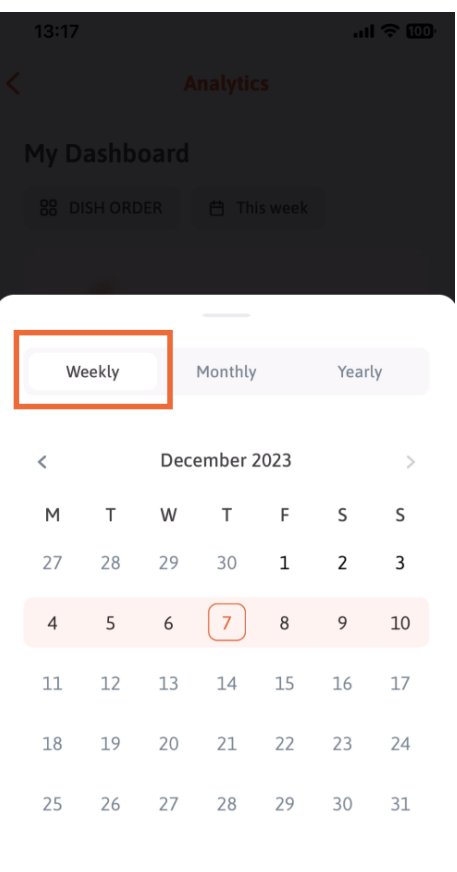

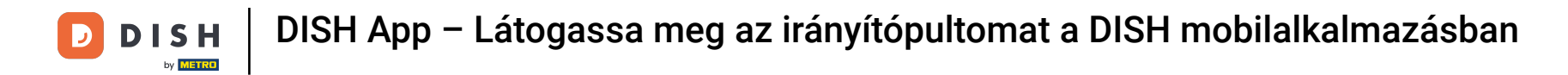

• A Havi alatt kiválaszthatja a kívánt hónapot. Pl. esetünkben decemberre.

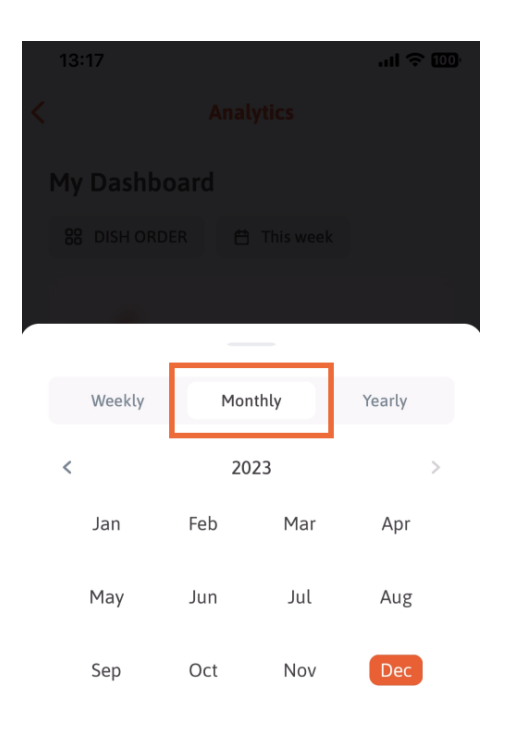

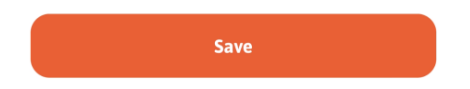

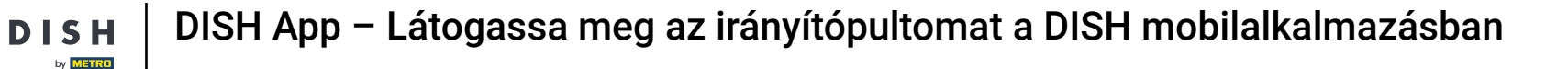

Érintse meg az Évente lehetőséget , ha ki szeretné választani az évet. Megjegyzés: Itt csak az elmúlt három év adatai jelennek meg.

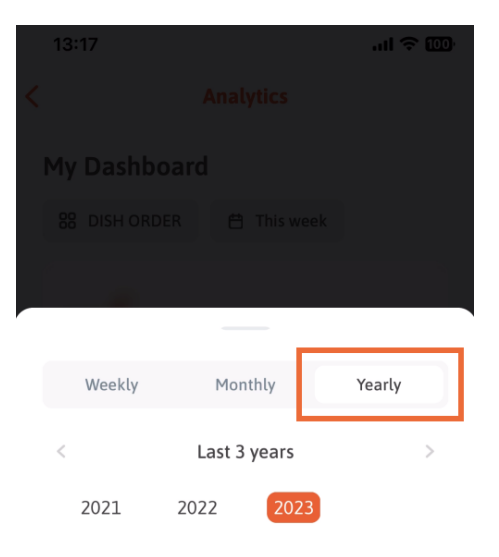

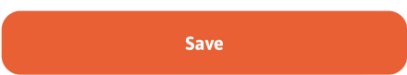

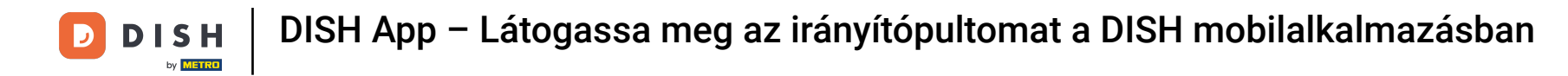

• A kívánt időtartam beállítása után kattintson a Mentés gombra a folytatáshoz.

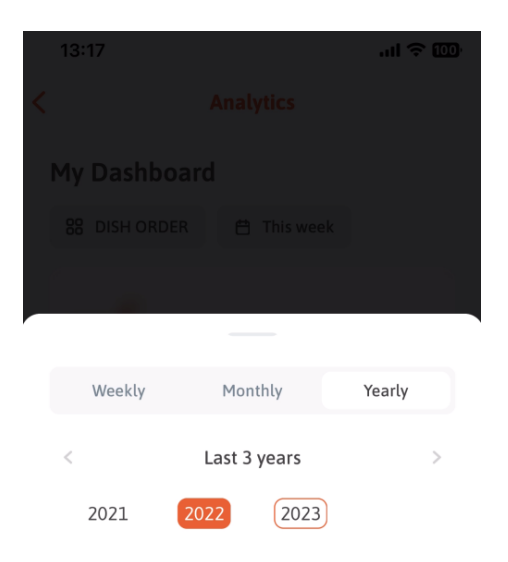

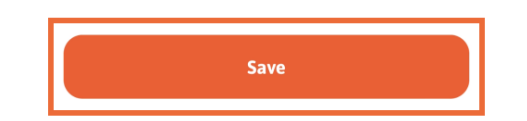

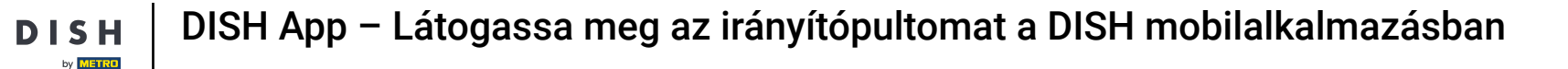

Sattintson az eszközválasztó ikonon az adott DISH eszköz elemzési irányítópultjának módosításához.

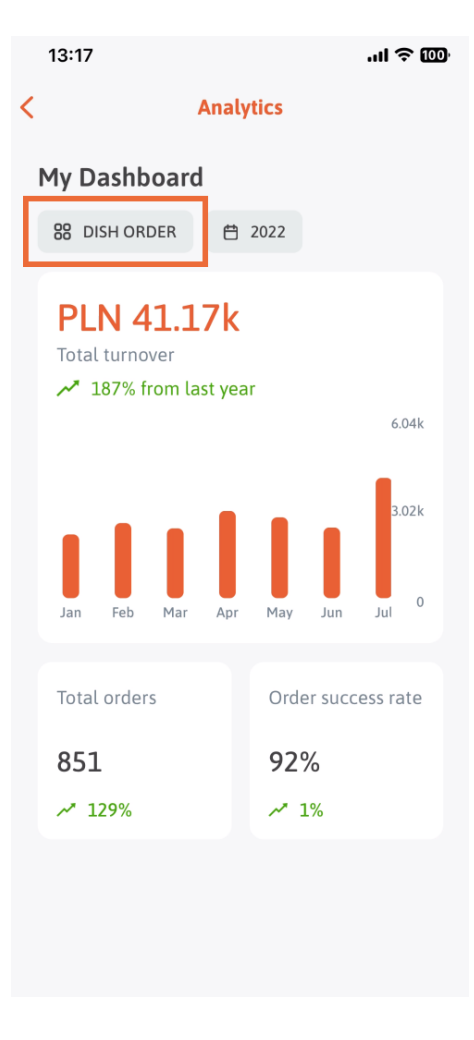

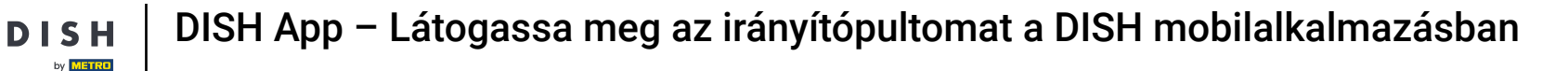

Válassza ki a kívánt eszközt, amelynek adatait itt szeretné megjeleníteni. Ebben az esetben megérintjük az ÉTELFOGLALÁS lehetőséget.

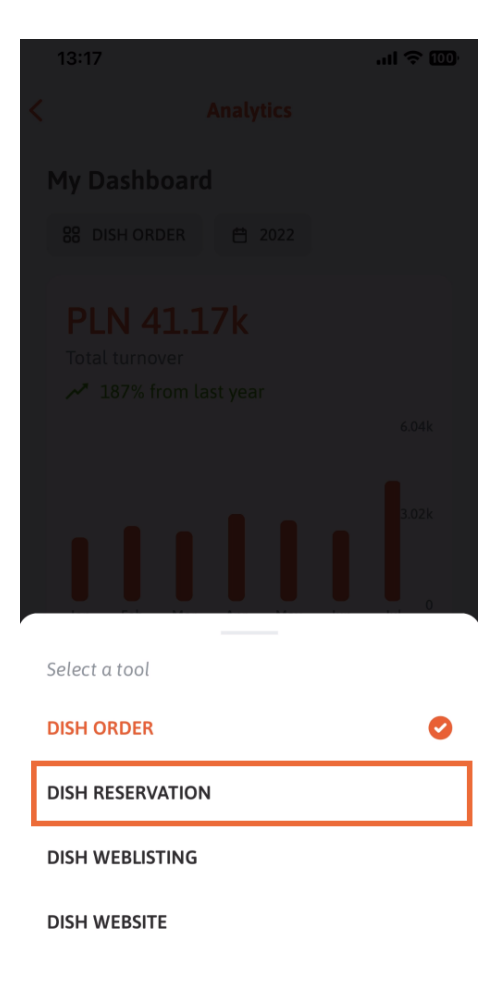

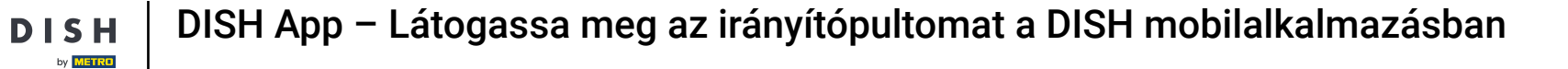

i Így néz ki az ÉTELFOGLALÁS elemzése.

D

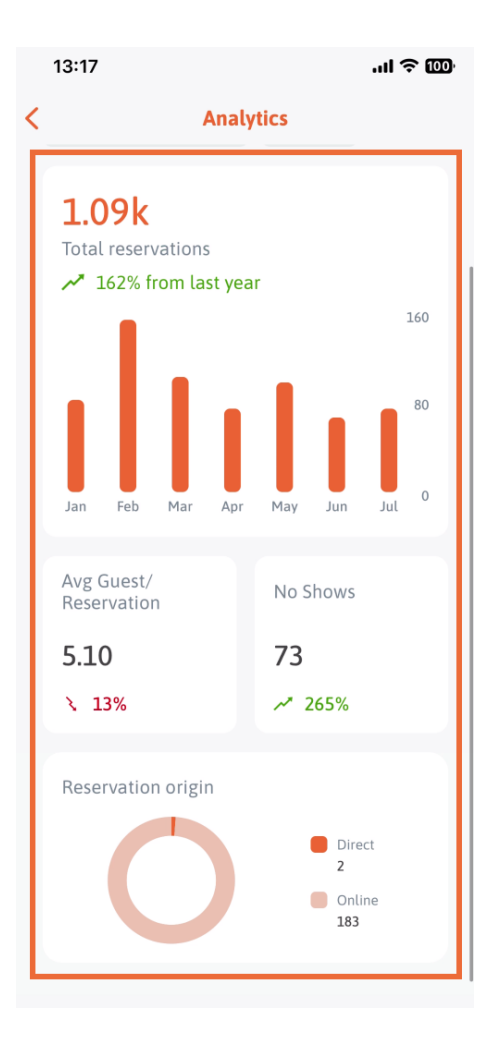

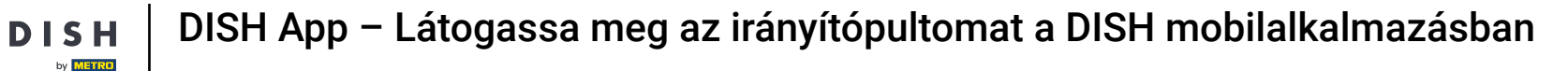

Válassza ki a kívánt eszközt, amelynek adatait itt szeretné megjeleníteni. Ebben az esetben érintsük meg a Dish WEBLISTING menüpontot.

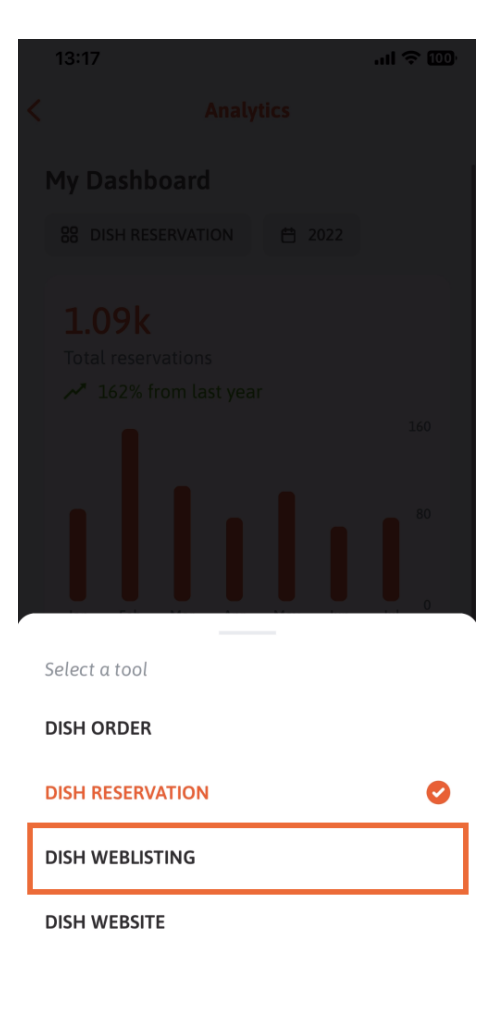

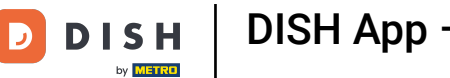

j Így nézhet ki, ha még nem gyűjtöttek adatokat.

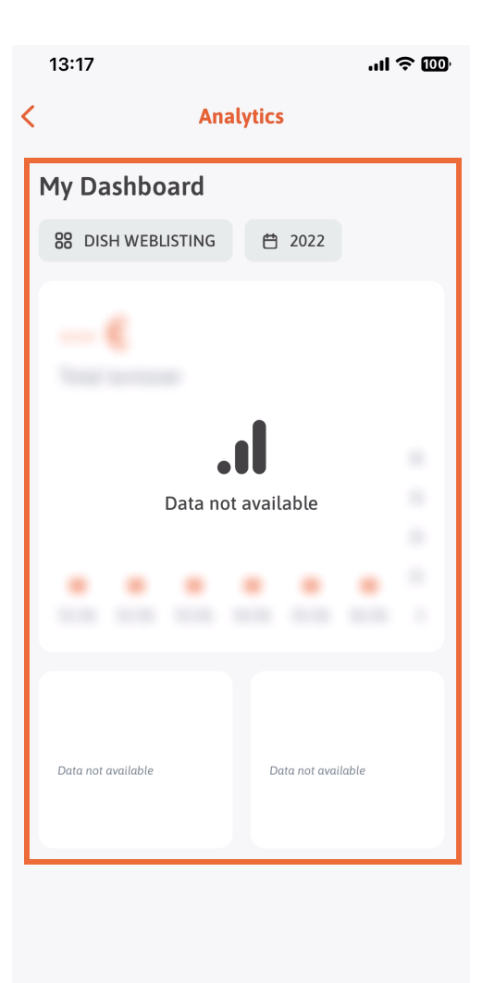

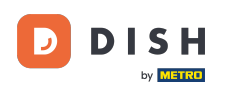

Most megmutatjuk a DISH WEBSITE irányítópultját. Ehhez érintsük meg az eszközt .

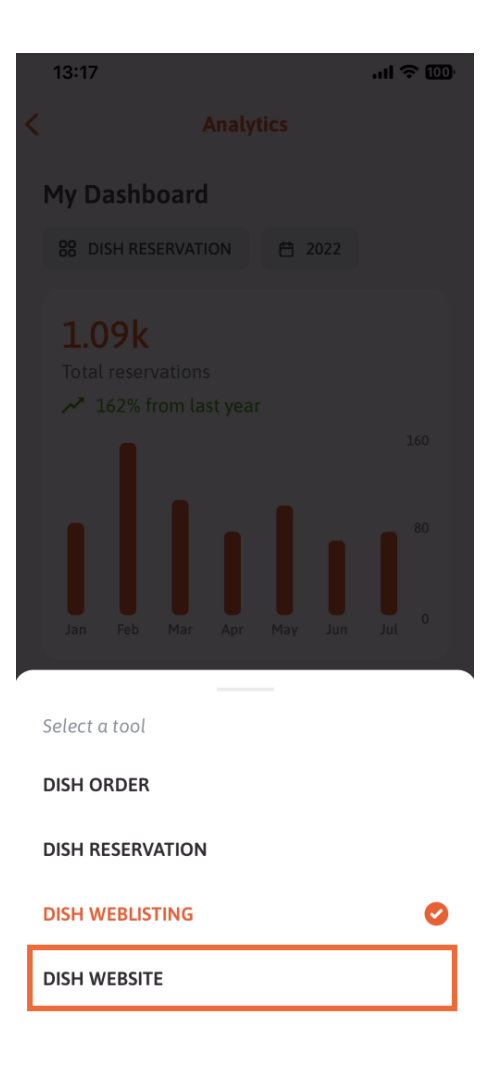

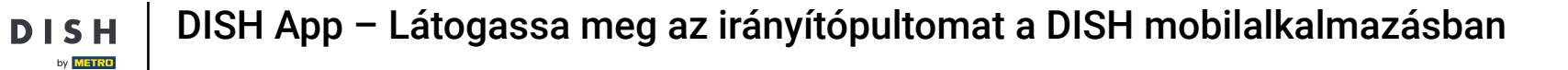

## Itt láthatja a DISH WEBSITE elemzését.

D

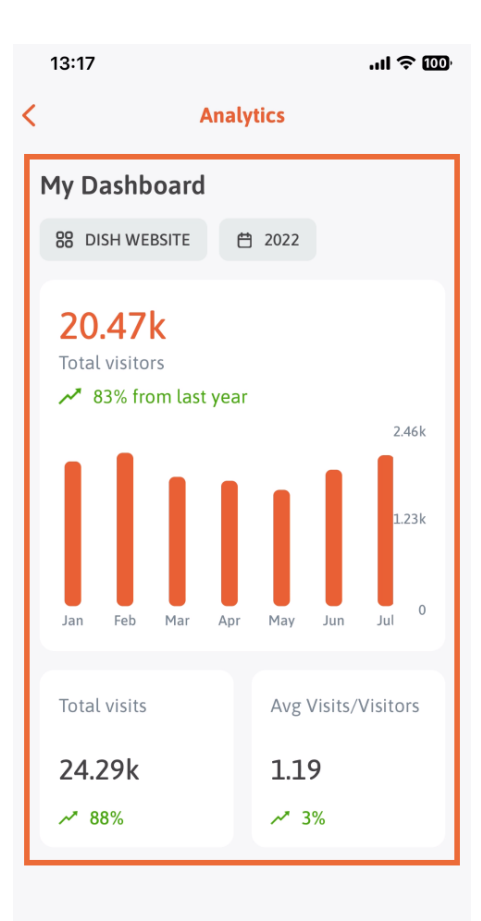

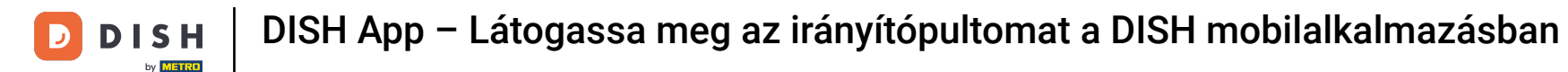

## Az alkalmazás kezdőlapi irányítópultjához való visszatéréshez koppintson a nyíl ikonra.

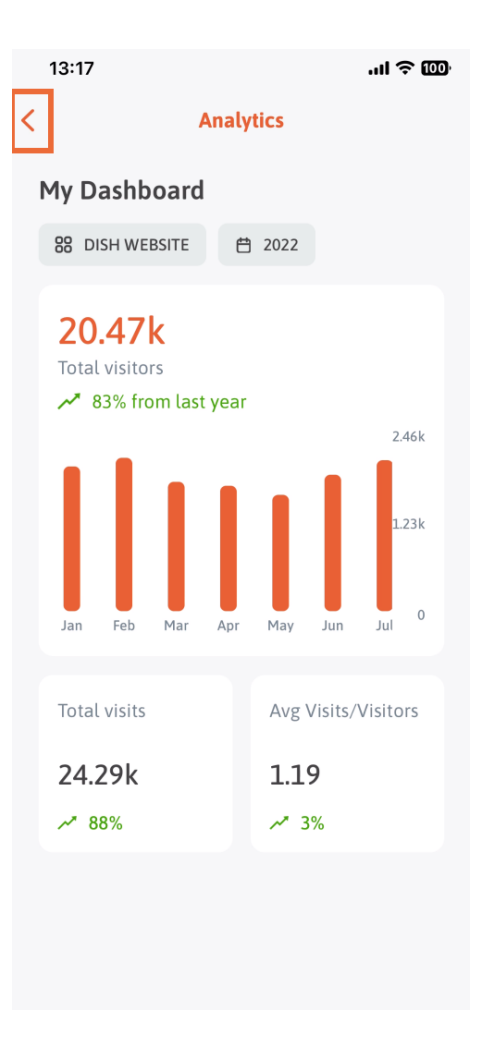

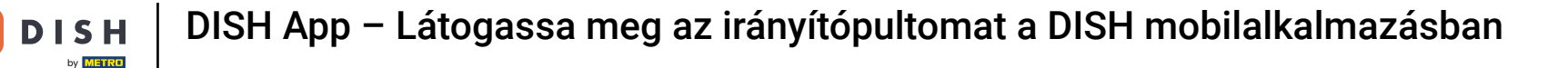

Most egy másik módszert mutatunk be az elemzési irányítópult megnyitására. Érintse meg a jobb felső sarokban található elemzési ikont.

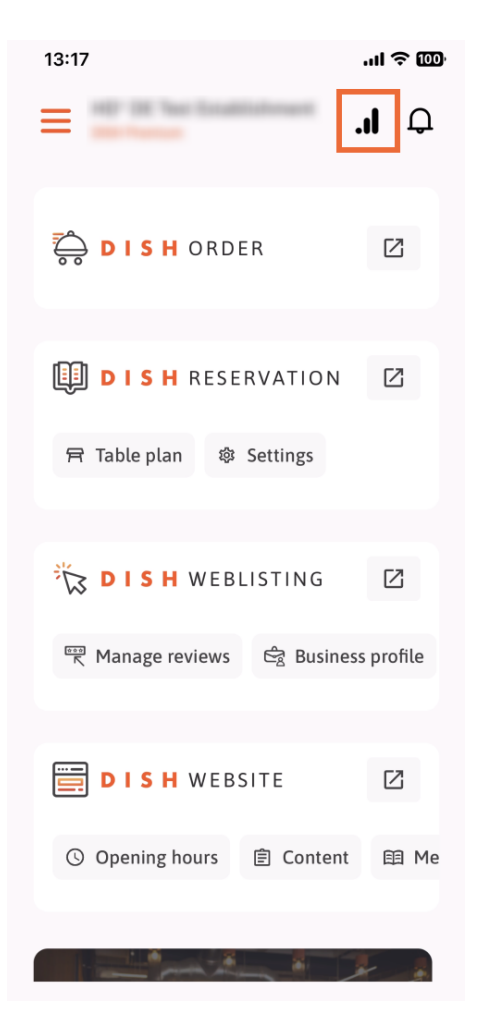

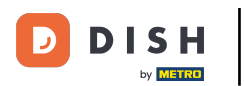

Ezután átirányítjuk az elemzési irányítópultra.

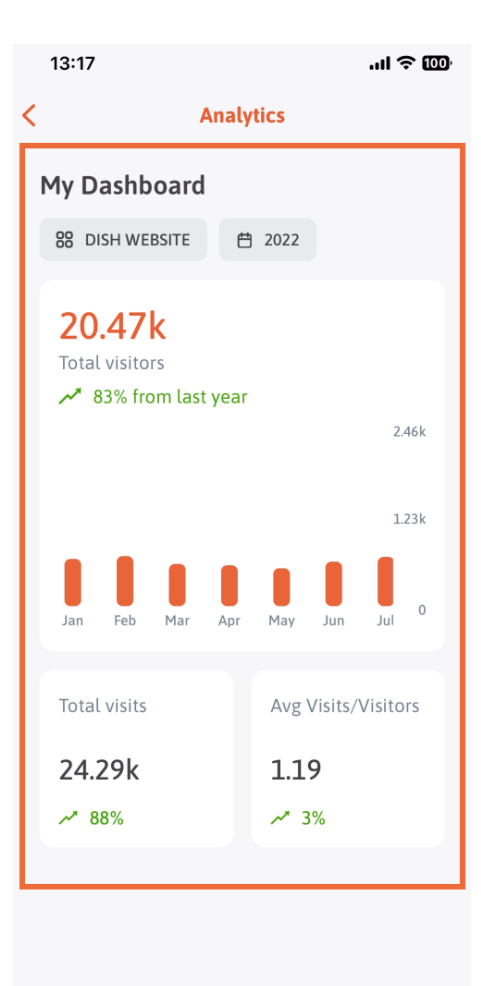

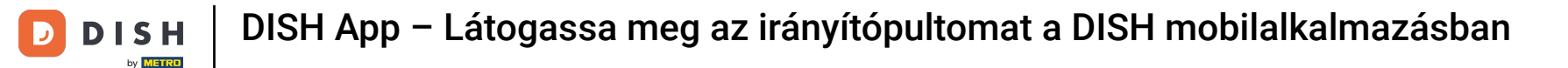

A létesítmény megváltoztatásához érintse meg a menü ikont.

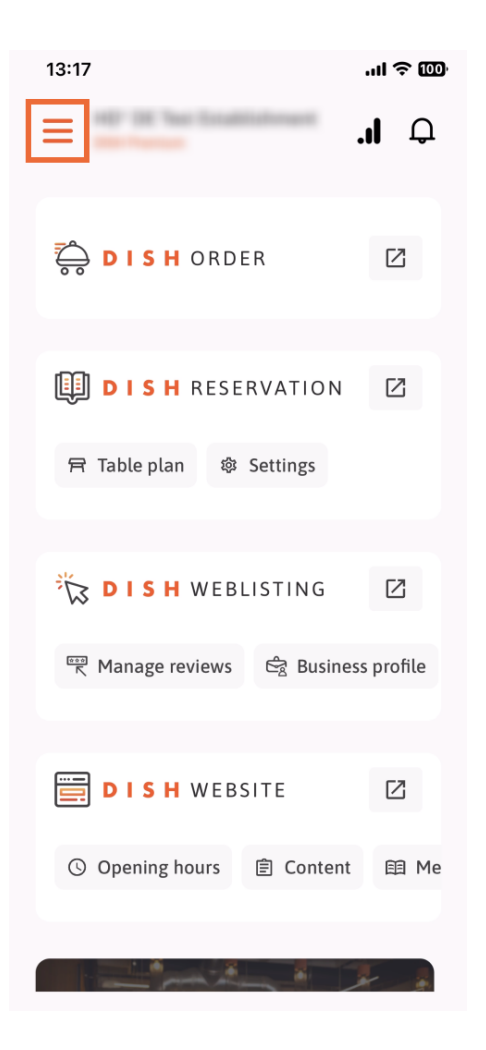

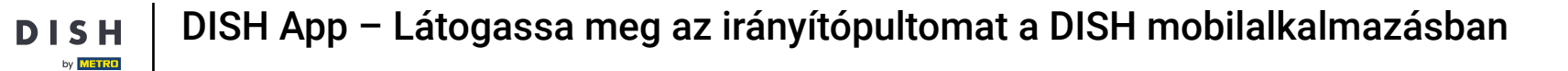

## Érintse meg az aktuális létesítmény nevét.

D

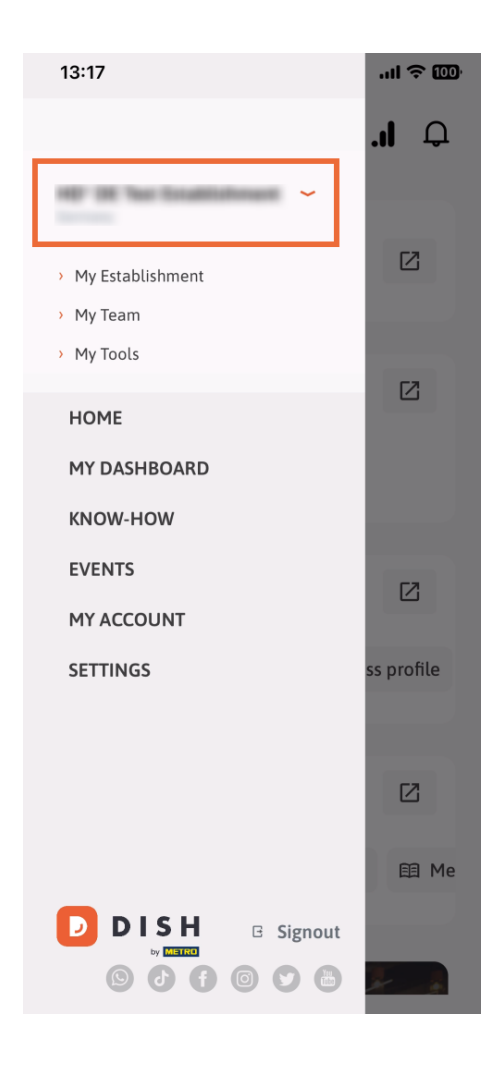

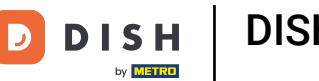

Megjelenik egy ablak az összes létesítményével. Itt most kiválaszthatja a kívánt létesítményt .

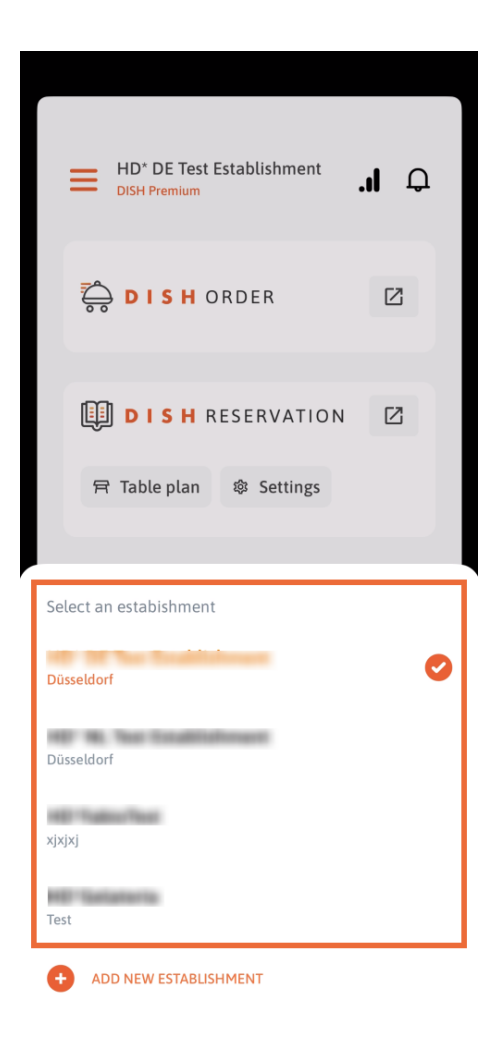

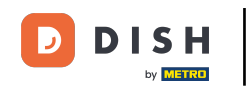

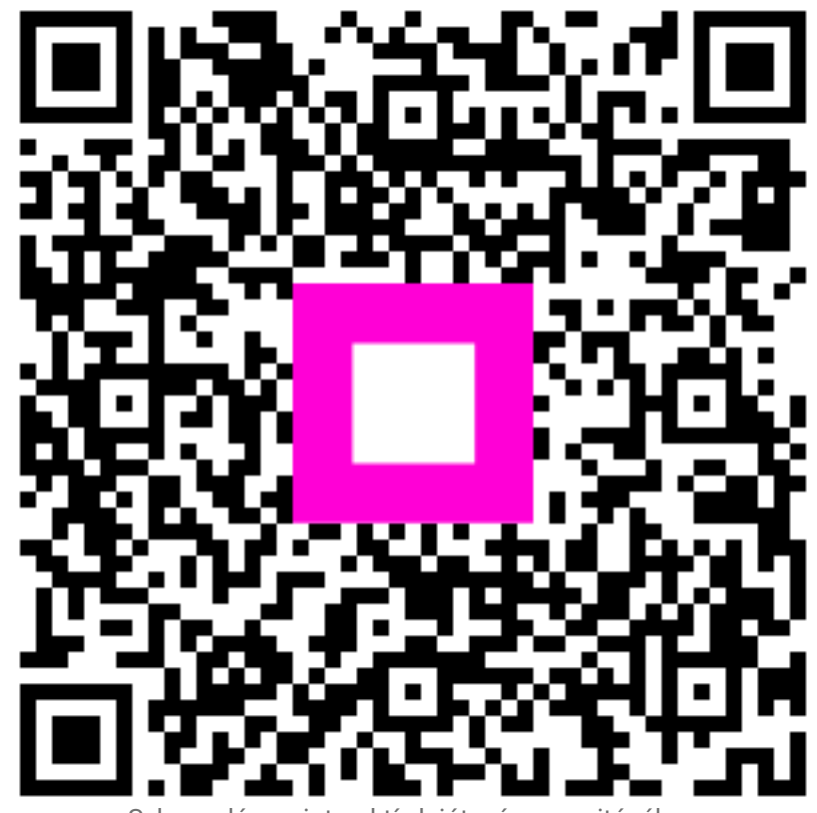

Szkennelés az interaktív lejátszó megnyitásához